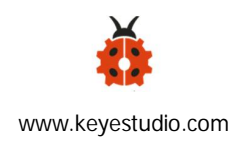

# Raspberry Pi 4B Installing Ubuntu 18.04.4 & ROS and Testing Laser Radar

Note: Raspberry Pi is not supposed be connected to laser radar when starting it, otherwise it can't be activated.

Hardware:

Raspberry Pi 4B, over 8G card, HDMI cable, power supply, ethernet cable, mouse with USB, keyboard

#### Software:

SD Card Formatter 、Win32DiskImager、WNetWatcher、PuTTY、WinSCP

Download link for software:

https://1drv.ms/u/s!ArhgRvK6-RyJhV9RwRBqgD6gKMxv?e=J5WV1b

Raspberry Pi Ubuntu 18.04.4 64-bit mirror system:

https://ubuntu.com/download/raspberry-pi/thank-you?version=18.04.4&architec ture=arm64%20raspi3

1. Format SD card by SD Card Formatter

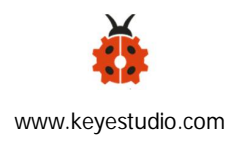

| Cil PL ROOT      |                |         |
|------------------|----------------|---------|
| 0:1-h1_0001      |                |         |
|                  |                | Refresh |
| Card information | 1              |         |
| ype              | SDHC           | 52      |
| Capacity         | 7.21 GB        | не      |
| Formatting optic | ns             |         |
| Quick format     |                |         |
| Overwrite for    | mat            |         |
| CHS format s     | ize adjustment |         |
| olume label      |                |         |
| PI_BOOT          |                |         |
|                  |                |         |
|                  |                |         |

## 2. Burn ubuntu 18.04.4 64-bit mirror to SD with Win32DiskImager

|                         |               |                 |                   | Device  |
|-------------------------|---------------|-----------------|-------------------|---------|
| .img/ubuntu-            | -18.04.4-prei | nstalled-server | -arm64+raspi3.img | [G:\] • |
| Hash<br>None 🔻          | Generate (    | Sonu            |                   | SD card |
|                         |               | 20153           |                   |         |
| Read Only               | Allocated Pa  | rtitions        |                   |         |
| ] Read Only<br>Progress | Allocated Pa  | rtitions        |                   |         |
| ] Read Only<br>Progress | Allocated Pa  | rtitions        |                   |         |

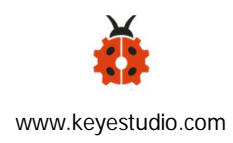

### 3. Open the "boot" folder after burning, add a empty file named

 $\ensuremath{\text{SSH}}\xspace$  ( You can use Notepad of the window to create new files SSH , then delete

".txt")

| ➡ │ <mark> </mark>                       | ot (G:)<br>查看  |                             |                                       |                                                                                                    |              | - 🗆 X<br>^ 🕜 |
|------------------------------------------|----------------|-----------------------------|---------------------------------------|----------------------------------------------------------------------------------------------------|--------------|--------------|
| ★ 日本 日本 日本 日本 日本 日本 日本 日本 日本 日本 日本 日本 日本 | 复制路径<br>粘贴快捷方式 | 核动到 复利到         删除 重命名      | ● ● 新建项目 •<br>● 1 经松访问 •<br>新建<br>文件夹 | <ul> <li>✓</li> <li>✓</li> <li>/</li> <li>/</li></ul> | 全部选择<br>     |              |
| <b>范</b> 贴板                              |                | 组织                          | 新建                                    | 打开                                                                                                    | 选择           |              |
|                                          | 菌 → system-    | boot (G:) →                 | ٽ ~                                   |                                                                                                    | m-boot (G:)" |              |
|                                          | A              | Po A                        | 495-3/Y == 108                        | 346778                                                                                                    | 主体           | ^            |
| 🖈 快速访问                                   |                |                             | 1948.004                              | 9000                                                                                                    | ×3,          |              |
| 三 桌面                                     | *              | bcm283/-rpi-cm3-io3.dtb     | 2020/3/24 6:24                        | DIB 文件                                                                                                    | 20 KB        |              |
| 上下戦                                      | -              | bcm2037-rpi-cm3-i03.dtb.bak | 2020/3/24 0:21                        | DAN X1+                                                                                                    | 20 KB        |              |
| (i) 文報                                   |                | bootserbak                  | 2020/3/24 0.24                        | ····································                                                                                                    | 7 3 KB       |              |
|                                          | 1 1            | bootcode hin                | 2020/3/24 0.21                        | BIN 文件                                                                                                    | 52 KB        |              |
| M 24A                                    |                | htefa.txt                   | 2020/2/3 18:37                        | <u> </u>                                                                                                    | 1 KB         |              |
| △ WPS网盘                                  |                | btcmd.txt                   | 2020/2/3 18:37                        | 文本文档                                                                                                    | 1 KB         |              |
| - 半串筋                                    | E              | config.txt                  | 2020/2/3 18:37                        | 文本文档                                                                                                    | 2 KB         |              |
|                                          |                | fixup.dat                   | 2020/2/3 18:37                        | DAT 文件                                                                                                    | 7 KB         |              |
|                                          |                | fixup_cd.dat                | 2020/2/3 18:37                        | DAT 文件                                                                                                    | 3 KB         |              |
| 19.33                                    |                | fixup_db.dat                | 2020/2/3 18:37                        | DAT 文件                                                                                                    | 10 KB        |              |
| ▶ 图片                                     | C              | fixup_x.dat                 | 2020/2/3 18:37                        | DAT 文件                                                                                                    | 10 KB        |              |
| 並 文档                                     | C              | fixup4.dat                  | 2020/2/3 18:37                        | DAT 文件                                                                                                    | 6 KB         |              |
| 👆 下载                                     |                | fixup4cd.dat                | 2020/2/3 18:37                        | DAT 文件                                                                                                    | 3 KB         |              |
| ▶ 音乐                                     |                | fixup4db.dat                | 2020/2/3 18:37                        | DAT 文件                                                                                                    | 9 KB         |              |
| 重東 重面                                    |                | fixup4x.dat                 | 2020/2/3 18:37                        | DAT 文件                                                                                                    | 9 KB         |              |
| 🛀 Windows10 1909 (C:)                    | 6              | initrd.img                  | 2020/3/24 6:24                        | 光盘映像文件                                                                                                    | \$ 25,103 KB |              |
| 本地磁盘 (D:)                                |                | initrd.img.bak              | 2020/3/24 6:21                        | BAK 文件                                                                                                    | 25,041 KB    |              |
| 大地球舟 (E)                                 |                | meta-data                   | 2020/2/3 18:37                        | 文件                                                                                                    | 1 KB         |              |
| **************************************   | C              | network-config              | 2020/2/3 18:37                        | 文件                                                                                                    | 1 KB         |              |
| ····· \$X1+1△ (F:)                       |                | nobtcfg.txt                 | 2020/2/3 18:37                        | 文本文档                                                                                                    | 1 KB         |              |
| system-boot (G:)                         |                | nobtcmd.txt                 | 2020/2/3 18:37                        | 文本文档                                                                                                    | 1 KB         |              |
| U盘(H:)                                   |                | README                      | 2020/2/3 18:37                        | 文件                                                                                                    | 2 KB         | -            |
| system-boot (G:)                         |                | SSH                         | 2019/12/26 8:59                       | 9 文件                                                                                                    | 0 KB         |              |
| overlays                                 |                | start.elf                   | 2020/2/3 18:37                        | ELF 文件                                                                                                    | 2,811 KB     |              |
|                                          | -              | start_cd.elf                | 2020/2/3 18:37                        | ELF 文件                                                                                                    | 670 KB       |              |
| 🕳 U 盘 (H:)                               |                | start_ob.elf                | 2020/2/3 18:37                        | ELF 文件                                                                                                    | 4,742 KB     |              |
| and attacks second of attacks of         | 100            | start x.eir                 | 2020/2/3 18:37                        | ELF XIF                                                                                                    | 3,704 KB     |              |

#### 4. Insert SD card into Raspberry Pi 4B

5. Wire Raspberry Pi with power and ethernet cable, wait for 1 minute, open WNetWatcher software, look up ip address of Raspberry Pi(just disconnect Raspberry Pi and open WNetWatcher to search, if you don't know the Mac address of Raspberry Pi or which ip address searched belongs to, there will be detection time on the right side of the interface. Connect to Raspberry Pi again,

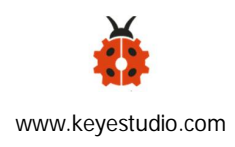

check by WNetWatcher. Then the detection frequency of Raspberry Pi is less than the IP tested on other devices, record the ip and mac address of Raspberry Pi.

6. Log in via PuTTY, the default name and password are ubuntu, need

to modify the password. (log on firstly, next to enter "ubuntu", then change into the password you set).

## Interface of PuTTY

| Category:                              | Raspberry pi IP addres                                   | S              |  |  |  |  |
|----------------------------------------|----------------------------------------------------------|----------------|--|--|--|--|
| E- Session                             | Basic options for your PuTTY session                     |                |  |  |  |  |
| Logging<br>⊡ Terminal<br>Keyboard      | Specify the stination you want to connect to             |                |  |  |  |  |
|                                        | Host Name or IP address)                                 | Port           |  |  |  |  |
| Bell                                   | 192.168.1.125                                            | 22             |  |  |  |  |
| Features<br>⊡ Window                   | Connection type:                                         | ) SSH O Serial |  |  |  |  |
| Appearance<br>Behaviour<br>Translation | Load, save or delete a stored session<br>Saved Sessions  |                |  |  |  |  |
| Colours                                | Default Settings<br>WinSCP temporary session             | Load           |  |  |  |  |
| Data                                   |                                                          | Save           |  |  |  |  |
| Proxy<br>Telnet<br>Rlogin              |                                                          | Delete         |  |  |  |  |
| Serial                                 | Close window on exit:<br>Always Never Only on clean exit |                |  |  |  |  |

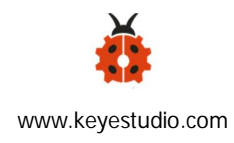

Page pops up after logging in successfully

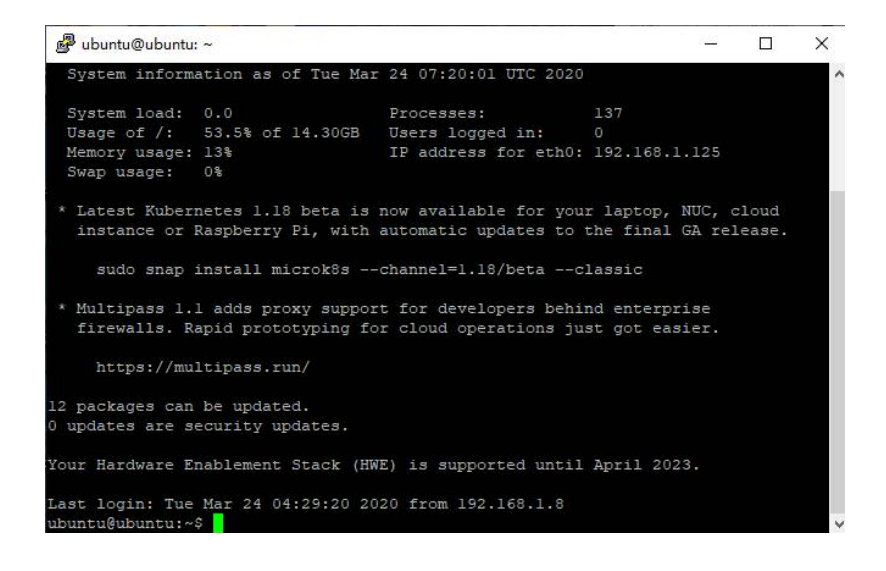

## 7. Installing ubuntu18.04.4 Desktop

Continue to operate the following command by PuTTY, WinSCP is recommend so

that you can have access to system file of ubuntu

Log in ubuntu via WinSCP

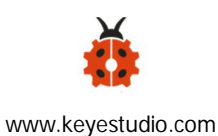

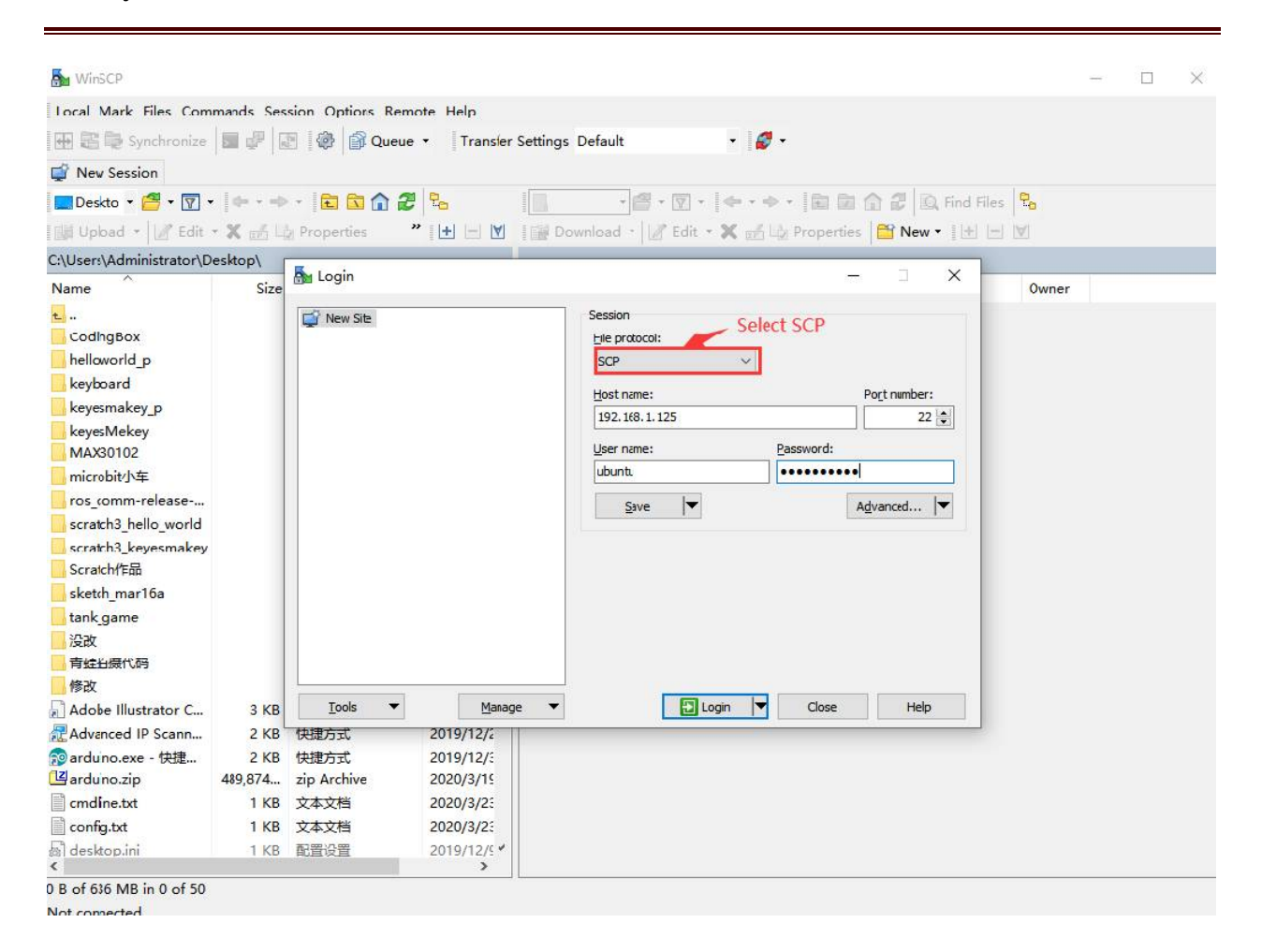

After logging on successfully, as shown below

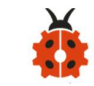

www.keyestudio.com

| 🌆 ubuntu - <mark>ubunt</mark> u@192 | .168.1.125 - | WinSCP        |               |                   |             |                   |                                         | - 0    | ×   |
|-------------------------------------|--------------|---------------|---------------|-------------------|-------------|-------------------|-----------------------------------------|--------|-----|
| 本地(L) 标记(M) 文件(F)                   | 命令(C) 会      | 话(S) 选项(O) 远程 | (R) 帮助(I      | H)                |             |                   |                                         |        |     |
| 🕂 😂 📚 🕬 🗖                           |              | 🕘 🕼 队列 🔹      | 传             | 輸选项 默认            | -           | <i>8</i> -        |                                         |        |     |
| ubuntu@192.168.1.12                 | 5 X 🛱 🖶      | 点击这           | <b></b> 担打开ub | ountu的终端          |             |                   |                                         |        |     |
|                                     | Later and    |               |               |                   | La Tota a l |                   | > =++++++++++++++++++++++++++++++++++++ | 0      |     |
|                                     | Tat. 1 ale   |               |               |                   | 1.14.1      |                   |                                         | -0     |     |
| · 国上传 •   图 编辑 • 》                  | 《品品》         | ■性   🖆 新建 🔹 📗 | + - "         | 圖 下載 ▼   図 編編 ▼   | X m lu i    | 世   世 新建・         | + - A                                   |        |     |
| C:\Users\Administrator\D            | esktop∖      |               |               | /home/ubuntu/     |             |                   |                                         |        |     |
| 名字 ^                                | 大小           | 美型            | - #B          | 名字                | 大小          | 已改变               | 权限                                      | 拥有者    | ^   |
| KD0003 小黃车中文                        | 160,537      | WPS PDF 文档    | 202           | •                 |             | 2020/2/3 18:38:31 | rwxr-xr-x                               | root   |     |
| Keil uVision5.LNK                   | 1 KB         | 快捷方式          | 202           | .cache            |             | 2020/3/24 5:31:43 | rwx                                     | ubuntu |     |
| 🕱 keyestudio_module.js              | 21 KB        | JavaScript 文件 | 202           | .config           |             | 2020/3/24 3:17:58 | rwxrwxr-x                               | ubuntu |     |
| kk.ico                              | 564 KB       | 图标            | 202           | .gnupg            |             | 2020/3/24 1:33:39 | rwx                                     | ubuntu |     |
| LED test.zip                        | 1 KB         | zip Archive   | 202           | local             |             | 2020/3/24 3:17:48 | rwxr-xr-x                               | ubuntu |     |
| MassStorageDevice                   | 2 KB         | PTF 文件        | 201           | .pcsc10           |             | 2020/3/24 3:46:59 | rwxrwxrwt                               | ubuntu |     |
| MassStorageDevice                   | 1 KB         | 文本文档          | 201           | .ros              |             | 2020/3/24 5:36:34 | rwxrwxr-x                               | ubuntu |     |
| Microsoft Edge.Ink                  | 2 KB         | 快捷方式          | 201           | .ssh              |             | 2020/2/3 18:38:32 | rwx                                     | ubuntu |     |
| Mixly.exe - 快捷方式                    | 1 KB         | 快捷方式          | 201           | Desktop           |             | 2020/3/24 3:17:48 | rwxr-xr-x                               | ubuntu |     |
| 2 mixly.ico                         | 67 KB        | 图标            | 201           | Documents         |             | 2020/3/24 3:17:48 | rwxr-xr-x                               | ubuntu |     |
| ros comm-release                    | 4 KB         | gz Archive    | 202           | Downloads         |             | 2020/3/24 3:17:48 | rwxr-xr-x                               | ubuntu |     |
| SSH                                 | 0 KB         | 文件            | 201           | Music             |             | 2020/3/24 3:17:48 | rwxr-xr-x                               | ubuntu |     |
| Sublime Text 3.Ink                  | 1 KB         | 快捷方式          | 202           | Pictures          |             | 2020/3/24 3:17:48 | rwxr-xr-x                               | ubuntu |     |
| Visual Studio Code                  | 1 KB         | 快捷方式          | 201           | Public            |             | 2020/3/24 3:17:48 | rwxr-xr-x                               | ubuntu |     |
| wpa_supplicant.conf                 | 1 KB         | CONF 文件       | 202           | Templates         |             | 2020/3/24 3:17:48 | rwxr-xr-x                               | ubuntu |     |
| WPS 2019.lnk                        | 2 KB         | 快捷方式          | 202           | thinclient drives |             | 2020/3/24 3:27:06 | rwxrwxr-t                               | ubuntu |     |
| x-128.jpg                           | 564 KB       | JPEG 图像       | 202           | Videos            |             | 2020/3/24 3:17:48 | rwxr-xr-x                               | ubuntu | - 1 |
| 会百度网盘.Ink                           | 1 KB         | 快捷方式          | 201           | ].bash_history    | 1 KB        | 2020/3/24 6:53:29 | rw                                      | ubuntu |     |
| 20 网易有道词典.lnk                       | 2 KB         | 快捷方式          | 201           | ].bash logout     | 1 KB        | 2018/4/4 18:30:26 | rw-rr                                   | ubuntu |     |
| 写给业务的简书.wps                         | 68 KB        | WPS文字 文档      | 202           | ].bashrc          | 4 KB        | 2020/3/24 4:36:41 | rw-rr                                   | ubuntu |     |
| ★迅雷.lnk                             | 2 KB         | 快捷方式          | 202           | ].dmrc            | 1 KB        | 2020/3/24 3:17:46 | rw-rr                                   | ubuntu |     |
| ¢                                   |              |               | > ×           | .ICEauthority     | 2 KB        | 2020/3/24 5:31:41 | rw                                      | ubuntu |     |
| •                                   |              |               |               |                   |             |                   |                                         |        |     |

| 🚡 Desktop - ubuntu@1        | 92.168.1.125                             | 5 - WinSCP       |             |                    |                   |                   |              | -          | - 🗆 | × |
|-----------------------------|------------------------------------------|------------------|-------------|--------------------|-------------------|-------------------|--------------|------------|-----|---|
| Local Mark Files Com        | mands Ses                                | sion Options Rem | ote Help    |                    |                   |                   |              |            |     |   |
| 🕀 🔀 🔁 Synchronize           | 5                                        | 🛐 🎯 🔐 Queue      | • Transfer  | Settings Default   | - 4               | 7 -               |              |            |     |   |
| 📮 ubuntu@192.168.1.12       | 25 X 🚅 N                                 | lew Session      | Click to    | open the terminal  |                   |                   |              |            |     |   |
| Deskto 🔹 🚰 🔹 🕎              | • [ - + ++++++++++++++++++++++++++++++++ | - 🖻 🗖 🏠 🏖        |             | ubuntu 🔹 🚝 🗸 🔽     | • +               | - E 🗖 🏠 🛃         | Q Find Files | <b>e</b> _ |     |   |
| 18 Unload + D. Edit         | - * -10                                  | Properties       | » IT I A    | I Download + D? Ec | a v March         |                   | aw <b>-</b>  | A          |     |   |
| Chllsers)Administrator/F    | )eskton)                                 | g riopenses      |             | /home/ubuntu/      | in ( <u>117</u> ) | Lg riopenes       |              |            |     |   |
| C: (Users (Administrator (D | ci                                       | Turne            | Characad &  | /home/ubuntu/      | C'ere             | Channel           | D'alaa       | 0          |     |   |
|                             | Size                                     | Type             | Changed 10  | iname              | Size              | Changed           | Rights       | Owner      |     |   |
| <b>t</b>                    |                                          | Parent directory | 2020/3/26   | <b>t</b>           |                   | 2020/2/3 18:38:31 | rwxr-xr-x    | root       |     |   |
| CodingBox                   |                                          | 文件夹              | 2020/1/9    | cache              |                   | 2020/3/24 9:27:33 | rwx          | ubuntu     |     |   |
| helloworld_p                |                                          | 文件夹              | 2020/1/8    | .config            |                   | 2020/3/24 9:27:31 | rwxrwxr-x    | ubuntu     |     |   |
| keyboard                    |                                          | 文件夹              | 2019/12/1   | gnupg              |                   | 2020/3/24 1:33:39 | rwx          | ubuntu     |     |   |
| keyesmakey_p                |                                          | 文件夹              | 2020/1/8    | local              |                   | 2020/3/24 3:17:48 | rwxr-xr-x    | ubuntu     |     |   |
| keyesMekey                  |                                          | 文件夹              | 2020/3/15   | .pcsc10            |                   | 2020/3/24 3:46:59 | rwxrwxrwt    | ubuntu     |     |   |
| MAX30102                    |                                          | 文件夹              | 2020/3/26   | ros                |                   | 2020/3/24 8:13:09 | rwxrwxr-x    | ubuntu     |     |   |
| microbit小车                  |                                          | 文件夹              | 2019/12/1   | .rviz              |                   | 2020/3/24 8:12:31 | rwxrwxr-x    | ubuntu     |     |   |
| ros_comm-release            |                                          | 文件夹              | 2020/1/14   | .ssh               |                   | 2020/2/3 18:38:32 | rwx          | ubuntu     |     |   |
| scratch3_hello_world        |                                          | 文件夹              | 2020/1/6    | .thumbnails        |                   | 2020/3/24 8:15:12 | rwxrwxr-x    | ubuntu     |     |   |
| scratch3_keyesmakey         |                                          | 文件夹              | 2020/1/6    | catkin_ws          |                   | 2020/3/24 7:46:00 | rwxrwxr-x    | ubuntu     |     |   |
| Scratch作品                   |                                          | 文件夹              | 2020/1/14   | Desktop            |                   | 2020/3/24 8:17:08 | rwxr-xr-x    | ubuntu     |     |   |
| sketch_mar16a               |                                          | 文件夹              | 2020/3/16   | Documents          |                   | 2020/3/24 3:17:48 | rwxr-xr-x    | ubuntu     |     |   |
| tank_game                   |                                          | 文件夹              | 2020/1/3    | Downloads          |                   | 2020/3/24 3:17:48 | rwxr-xr-x    | ubuntu     |     |   |
| 没改                          |                                          | 文件夹              | 2020/3/5    | Music              |                   | 2020/3/24 3:17:48 | rwxr-xr-x    | ubuntu     |     |   |
| 青蛙拍摄代码                      |                                          | 文件夹              | 2019/12/1   | Pictures           |                   | 2020/3/24 3:17:48 | rwxr-xr-x    | ubuntu     |     |   |
| 修改                          |                                          | 文件夹              | 2020/3/5    | Public             |                   | 2020/3/24 3:17:48 | rwxr-xr-x    | ubuntu     |     |   |
| Adobe Illustrator C         | 3 KB                                     | 快捷方式             | 2019/12/9   | Templates          |                   | 2020/3/24 3:17:48 | rwxr-xr-x    | ubuntu     |     |   |
| Advanced IP Scann           | 2 KB                                     | 快捷方式             | 2019/12/2   | thinclient_drives  |                   | 2020/3/24 3:27:06 | rwxrwxr-t    | ubuntu     |     |   |
| 🔊 arduino.exe - 快捷          | 2 KB                                     | 快捷方式             | 2019/12/:   | Videos             |                   | 2020/3/24 3:17:48 | rwxr-xr-x    | ubuntu     |     |   |
| arduino.zip                 | 489,874                                  | zip Archive      | 2020/3/19   | .bash_history      | 2 KB              | 2020/3/24 9:16:45 | rw           | ubuntu     |     |   |
| cmdline.txt                 | 1 KB                                     | 文本文档             | 2020/3/2:   | .bash_logout       | 1 KB              | 2018/4/4 18:30:26 | rw-rr        | ubuntu     |     |   |
| config.txt                  | 1 KB                                     | 文本文档             | 2020/3/2:   | bashrc ]           | 4 KB              | 2020/3/24 7:46:09 | rw-rr        | ubuntu     |     |   |
| al desktop.ini              | 1 KB                                     | 配置设置             | 2019/12/5 ¥ | dmrc .             | 1 KB              | 2020/3/24 3:17:46 | rw-rr        | ubuntu     |     |   |
| <                           |                                          |                  | >           | C ICEauthority     | 3 K.R.            | 2020/2/24 0.26.44 | F34/         | uburtu     |     | ~ |

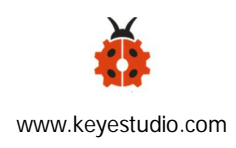

Enter the following command at the terminal to install ubuntu desktop:

sudo apt-get install xubuntu-desktop

Wait for about an hour

#### 8. Installing ROS

Just like installing on the ubuntu 18.04 of the virtual machine.

(1) Set up the source of ROS

sudo sh -c 'echo "deb http://packages.ros.org/ros/ubuntu \$(lsb\_release -sc)

main" > /etc/apt/sources.list.d/ros-latest.list'

(2) Set up key

sudo apt-key adv --keyserver 'hkp://keyserver.ubuntu.com:80' --recv-key C1CF6E31E6BADE8868B172B4F42ED6FBAB17C654

(3) Update

#### sudo apt-get update

(4) Install the full edition of ROS desktop

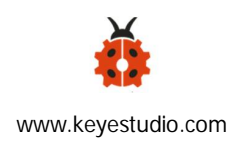

#### sudo apt-get install ros-melodic-desktop-full

(5) Resolve dependence

sudo rosdep init

#### rosdep update

If sudo rosdep init shows errors, rosdep is not internal command:

Next to install: sudo apt install rospack-tools

rosdep update goes wrong, execute "rosdep update" again

(6) Adding environment variables

echo "source /opt/ros/melodic/setup.bash" >> ~/.bashrc

source ~/.bashrc

(7) Some handy tools for installing Ros

sudo apt install python-rosinstall python-rosinstall-generator python-wstool build-essential

(8) Running turtle robot

A display is needed, connect HDMI cable to screen, log in and enter the interface of ubuntu

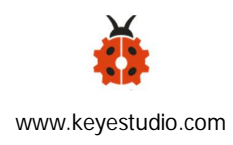

Open the first terminal, enter: roscore Open the second terminal, enter: rosrun turtlesim turtlesim\_node Open the third terminal, enter: rosrun turtlesim turtle\_teleop\_key choose the third terminal, then control the turtle robot by tapping direction icons on keyboard.

## 9. Testing Laser Lidar (Lidar: YDLIDAR type: X2L)

(1) Create a directory file

#### mkdir -p ~/catkin\_ws/src

(2) enter src folder via cd command

#### cd ~/catkin\_ws/src

(3) create a workspace

#### catkin\_init\_workspace

(4) back to catkin\_ws directory and compile

#### cd ~/catkin\_ws && catkin\_make

(5) Add "catkin" environment variable in ~/.bashrc folder, and make it valid

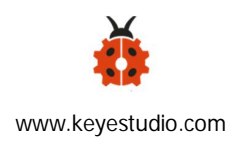

echo "source ~/catkin\_ws/devel/setup.bash" >> ~/.bashrc

source ~/.bashrc

(6) Enter src directory, copy the engineering work package that corresponds to laser radar type of ydlidar in the scr directory of ROS workspace.

Download Link:

https://1drv.ms/u/s!ArhgRvK6-RyJhV6uyG0E98WVAjrj?e=N54Kko

Method (1) Open WinSCP to find the created catkin\_ws directory. You need to right-click to refresh it.

As shown below:

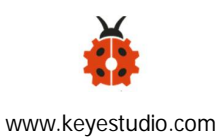

| 🌆 ubuntu - ubuntu@192   | .168.1.125 | WinSCP        |           |                     |         |                   |           |        | × |
|-------------------------|------------|---------------|-----------|---------------------|---------|-------------------|-----------|--------|---|
| 本地(L)标记(M)文件(F)         | 命令(C) 会    | 话(S) 选项(O) 远程 | (R) 帮助(H) |                     |         |                   |           |        |   |
| 🖶 🚟 📚 🗇 🗩 🖉             |            | 🛞 📦 队列 🔹      | 传输选项      | 默认 •                | 0       | •                 |           |        |   |
| Jubuntu@192.168.1.12    | 5 × 💣      | 建会话           |           |                     |         |                   |           |        |   |
|                         | I da y ab  |               | 1 P.      | ubuntu 🔹 🚝 🔹 🔽      | 1 . 1 👝 |                   | ◎ 春秋☆/件   | 2      |   |
|                         | 12 5       |               |           |                     |         |                   |           | -0     |   |
| 調上传 *   🖉 明镜 * 🕽        | 《山山》       | ■性 □「新建・ し    | + - 🛛     |                     |         | ■性 📋 新建 🍷 🕴       | + - ▼     |        |   |
| :\Users\Administrator\D | esktop∖    |               |           | /home/ubuntu/       |         |                   |           |        |   |
| 容 ^                     | 大小         | 类型            | 已改变 ^     | 名字                  | 大小      | 已改变               | 权限        | 拥有者    |   |
| extension-manager.js    | 20 KB      | JavaScript 文件 | 2020/1/3  | <u>+</u>            |         | 2020/2/3 18:38:31 | rwxr-xr-x | root   |   |
| ] index.jsx             | 13 KB      | JSX 文件        | 2020/1/6  | .cache              |         | 2020/3/24 5:31:43 | rwx       | ubuntu |   |
| KD0003 小黄车中文            | 160,537    | WPS PDF 文档    | 2020/1/16 | .config             |         | 2020/3/24 3:17:58 | rwxrwxr-x | ubuntu |   |
| Keil uVision5.LNK       | 1 KB       | 快捷方式          | 2020/3/24 | gnupg               |         | 2020/3/24 1:33:39 | rwx       | ubuntu |   |
| keyestudio_module.js    | 21 KB      | JavaScript 文件 | 2020/3/1: | local               |         | 2020/3/24 3:17:48 | rwxr-xr-x | ubuntu |   |
| ] kk.ico                | 564 KB     | 圈标            | 2020/1/7  | pcsc10              |         | 2020/3/24 3:46:59 | rwxrwxrwt | ubuntu |   |
| LED_test.zip            | 1 KB       | zip Archive   | 2020/3/24 | .ros                |         | 2020/3/24 5:36:34 | rwxrwxr-x | ubuntu |   |
| MassStorageDevice       | 2 KB       | PTF 文件        | 2019/12/2 | .ssh                |         | 2020/2/3 18:38:32 | rwx       | ubuntu |   |
| MassStorageDevice       | 1 KB       | 文本文档          | 2019/12/2 | catkin_ws           |         | 2020/3/24 7:46:00 | rwxrwxr-x | ubuntu |   |
| Microsoft Edge.lnk      | 2 KB       | 快捷方式          | 2019/12/9 | Desktop             | - 44    | 2020/3/24 3:17:48 | rwxr-xr-x | ubuntu |   |
| Mixly.exe - 快捷方式        | 1 KB       | 快捷方式          | 2019/12/5 | Documents           |         | 2020/3/24 3:17:48 | rwxr-xr-x | ubuntu |   |
| 🛂 mixly.ico             | 67 KB      | 图标            | 2019/12/5 | Downloads           |         | 2020/3/24 3:17:48 | rwxr-xr-x | ubuntu |   |
| ros_comm-release        | 4 KB       | gz Archive    | 2020/1/14 |                     |         | 2020/3/24 3:17:48 | rwxr-xr-x | ubuntu |   |
| SSH                     | 0 KB       | 文件            | 2019/12/2 | Pictures            |         | 2020/3/24 3:17:48 | rwxr-xr-x | ubuntu |   |
| Sublime Text 3.Ink      | 1 KB       | 快捷方式          | 2020/3/1: | Public              |         | 2020/3/24 3:17:48 | rwxr-xr-x | ubuntu |   |
| Visual Studio Code      | 1 KB       | 快捷方式          | 2019/12/9 | Templates           |         | 2020/3/24 3:17:48 | rwxr-xr-x | ubuntu |   |
| wpa_supplicant.conf     | 1 KB       | CONF 文件       | 2020/3/19 | hinclient_drives    |         | 2020/3/24 3:27:06 | rwxrwxr-t | ubuntu |   |
| WPS 2019.lnk            | 2 KB       | 快捷方式          | 2020/1/17 | Videos              |         | 2020/3/24 3:17:48 | rwxr-xr-x | ubuntu |   |
| x-128.jpg               | 564 KB     | JPEG 图像       | 2020/1/7  | bash_history        | 1 KB    | 2020/3/24 6:53:29 | rw        | ubuntu |   |
| 百度网盘.lnk                | 1 KB       | 快捷方式          | 2019/12/1 | bash_logout         | 1 KB    | 2018/4/4 18:30:26 | rw-rr     | ubuntu |   |
| 网易有道词典.lnk              | 2 KB       | 快捷方式          | 2019/12/1 | bashrc              | 4 KB    | 2020/3/24 7:46:09 | rw-rr     | ubuntu |   |
| 写给业务的简书.wps             | 68 KB      | WPS文字 文档      | 2020/1/10 | dmrc .              | 1 KB    | 2020/3/24 3:17:46 | rw-rr     | ubuntu |   |
| €迅雷.lnk                 | 2 KB       | 快捷方式          | 2020/1/3  | .ICEauthority       | 2 KB    | 2020/3/24 5:31:41 | rw        | ubuntu |   |
| 135 171                 |            |               | ~         | .profile            | 1 KB    | 2018/4/4 18:30:26 | rw-rr     | ubuntu |   |
| 2                       |            |               | >         | 🗖 sudo as admin sus | 0 KB    | 2020/3/24 1-37-47 |           | ubuntu |   |

Click to enter the src folder, drag the downloaded engineering work package that corresponds to X2L into it directly, as shown below:

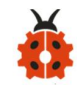

www.keyestudio.com

| 🌆 src - ubuntu@192.168.1                                          | .125 - Wi | nSCP              |             |                        |           |                   |                     |        | - 1 | × |
|-------------------------------------------------------------------|-----------|-------------------|-------------|------------------------|-----------|-------------------|---------------------|--------|-----|---|
| Local Mark Files Comm                                             | ands Ses  | sion Options Rem  | ote Help    |                        |           |                   |                     |        |     |   |
| 🖶 🔁 📚 Synchronize                                                 |           | 🛐 🦃 🎒 Queue       | • Transfer  | Settings Default       | - 12      | <b>,</b>          |                     |        |     |   |
| 📮 ubuntu@192.168.1.125                                            | × 🚅 N     | ew Session        |             |                        |           |                   |                     |        |     |   |
| 🗖 Deskto 🔹 🚰 🔹 🛐 🔹                                                | + + ⇒     | · 🖻 🗖 🏠 🎜         |             | src • 🚰 • 🛐            | 7 • 🔷 • • | » · 🖻 🗖 🏠 🎜       | <b>G</b> Find Files | 2      |     |   |
| FR Upload + 12 Edit +                                             | × "AD     | 2 Properties      | * + - V     | Download • C E         | dit - 🗙 🚽 |                   |                     | 7      |     |   |
| C:\LIsers\Administrator\Des                                       | kton)     |                   |             | /home/ubuntu/catkin ws | Isrcl     |                   |                     |        |     |   |
| Name ^                                                            | Size      | Type              | Changed A   | Name                   | Size      | Changed           | Piahte              | Owner  |     | _ |
|                                                                   | 3126      | Descent disasters | 2020/2/26   |                        | 3120      | 2020/2/24 7.46-00 | rugites             | ubustu |     |   |
| CodingPoy                                                         |           | ⇒/#==             | 2020/3/20   | L -                    |           | 2020/3/24 7:40:00 | rwxrwxr-x           | ubuntu |     |   |
| helloworld n                                                      |           | 文件夹               | 2020/1/9    | CMakeLists tyt         | 1 // 8    | 2020/3/24 7:51:24 | TWXT-XT-X           | ubuntu |     |   |
| keyboard                                                          |           | 文件天               | 2020/1/8    | CiviakeLists.txt       | I KD      | 2020/3/24 7:43:31 | TWATWATWA           | ubuntu |     |   |
| keyesmakey n                                                      |           | 文件类               | 2020/1/8    |                        |           |                   |                     |        |     |   |
| kevecMekev                                                        |           | 文件类               | 2020/3/19   |                        |           |                   |                     |        |     |   |
| MAX30102                                                          |           | 文件字               | 2020/3/26   |                        |           |                   |                     |        |     |   |
| microbit/\\\\\\\\\\\microbit/\\\\\\\\\\\\\\\\\\\\\\\\\\\\\\\\\\\\ |           | 文件夹               | 2019/12/1   |                        |           |                   |                     |        |     |   |
| ros comm-release                                                  |           | 文件夹               | 2020/1/14   |                        |           |                   |                     |        |     |   |
| scratch3 hello world                                              |           | 文件夹               | 2020/1/6    |                        |           |                   |                     |        |     |   |
| scratch3 kevesmakev                                               |           | 文件夹               | 2020/1/6    |                        |           |                   |                     |        |     |   |
| <br>Scratch作品                                                     |           | 文件夹               | 2020/1/14   |                        |           |                   |                     |        |     |   |
| sketch mar16a                                                     |           | 文件夹               | 2020/3/16   |                        |           |                   |                     |        |     |   |
| tank game                                                         |           | 文件夹               | 2020/1/3    |                        |           |                   |                     |        |     |   |
| 没改                                                                |           | 文件夹               | 2020/3/5    |                        |           |                   |                     |        |     |   |
| 青蛙拍摄代码                                                            |           | 文件夹               | 2019/12/1   |                        |           |                   |                     |        |     |   |
| 修改                                                                |           | 文件夹               | 2020/3/5    |                        |           |                   |                     |        |     |   |
| Adobe Illustrator C                                               | 3 KB      | 快捷方式              | 2019/12/9   |                        |           |                   |                     |        |     |   |
| ZAdvanced IP Scann                                                | 2 KB      | 快捷方式              | 2019/12/2   |                        |           |                   |                     |        |     |   |
| 診arduino.exe - 快捷                                                 | 2 KB      | 快捷方式              | 2019/12/3   |                        |           |                   |                     |        |     |   |
| arduino.zip 4                                                     | 89,874    | zip Archive       | 2020/3/19   |                        |           |                   |                     |        |     |   |
| cmdline.txt                                                       | 1 KB      | 文本文档              | 2020/3/2:   |                        |           |                   |                     |        |     |   |
| config.txt                                                        | 1 KB      | 文本文档              | 2020/3/2:   |                        |           |                   |                     |        |     |   |
| desktop.ini                                                       | 1 KB      | 配置设置              | 2019/12/5 ¥ |                        |           |                   |                     |        |     |   |
|                                                                   |           |                   | ,           | 0.0 (50.0 1 (0         |           |                   |                     |        |     | _ |
| B OT 030 MB IN 0 of 50                                            |           |                   |             | UB of 50 B in 1 of 2   |           |                   | -                   |        | 1   |   |

## Method (2)

enter into src folder via cd command, copy the file of github by git

cd ~/catkin\_ws/src

git clone https://github.com/YDLIDAR/ydlidar\_ros

cd ydlidar\_ros

git checkout X2L

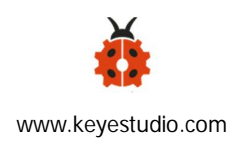

cd ../..

(7) Compile and generate ydlidar\_node and ydlidar\_client.

Enter the following command:

catkin\_make

(8)Connect laser radar to Raspberry Pi

Wire correctly, the interface of the data cable is connected to the USB port of the Raspberry Pi

(9) Create the serial port alias [/dev/ydlidar] of YDLIDAR

roscd ydlidar/startup

sudo chmod 0777 \*

sudo sh initenv.sh

(10) Run ydlidar\_node and ydlidar\_client

Open a terminal and run:

#### roslaunch ydlidar lidar.launch

Note: errors appear when running the above command because you don't find the serial port of laser radar, just execute the command of step 9 again, then act

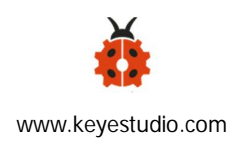

the following command. If still don't work, close the terminal and restart, go to the path:cd ~/catkin\_ws of catkin\_ws, then execute the step 9.

As shown below if you make it.

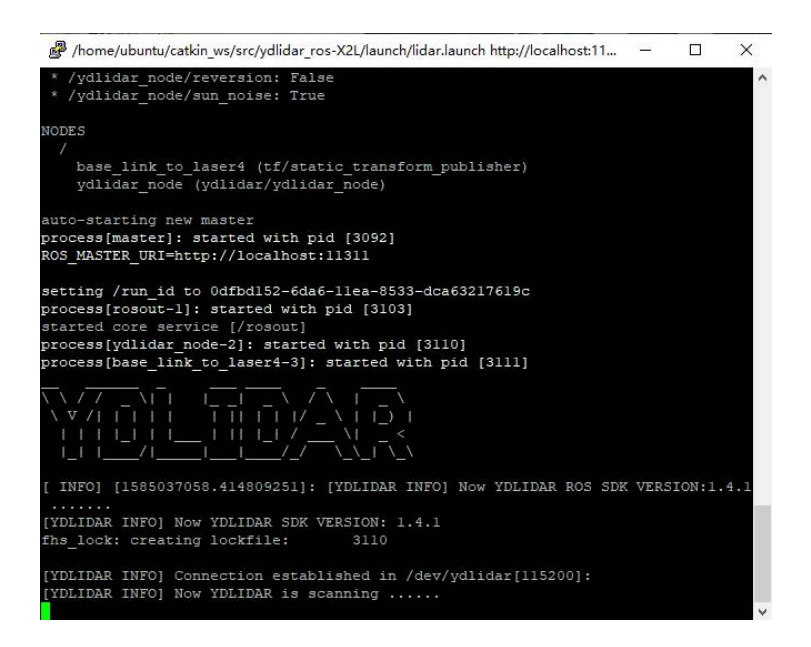

Open the second terminal and run:

cd ~/catkin\_ws

rosrun ydlidar ydlidar\_client

The date is output, as shown below:

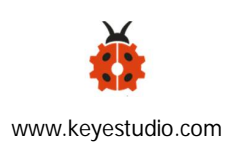

| 🕏 ubuntu@ubuntu: ~/catkin_ws                                | - | $\times$ |
|-------------------------------------------------------------|---|----------|
| [YDLIDAR INFO]: angle-distance : [0.360716, inf, 250]       |   | ^        |
| [YDLIDAR INFO]: angle-distance : [1.082162, inf, 251]       |   |          |
| [YDLIDAR INFO]: angle-distance : [1.803607, 0.781250, 252]  |   |          |
| [YDLIDAR INFO]: angle-distance : [2.525053, inf, 253]       |   |          |
| [YDLIDAR INFO]: angle-distance : [3.246485, inf, 254]       |   |          |
| [YDLIDAR INFO]: angle-distance : [3.967930, inf, 255]       |   |          |
| [YDLIDAR INFO]: angle-distance : [4.689376, inf, 256]       |   |          |
| [YDLIDAR INFO]: I heard a laser scan laser frame[462]:      |   |          |
| [YDLIDAR INFO]: angle range : [-180.000005, 180.000005]     |   |          |
| [YDLIDAR INFO]: angle-distance : [-4.689376, inf, 243]      |   |          |
| [YDLIDAR INFO]: angle-distance : [-3.967944, inf, 244]      |   |          |
| [YDLIDAR INFO]: angle-distance : [-3.246498, 0.746000, 245] |   |          |
| [YDLIDAR INFO]: angle-distance : [-2.525053, inf, 246]      |   |          |
| [YDLIDAR INFO]: angle-distance : [-1.803607, 0.749000, 247] |   |          |
| [YDLIDAR INFO]: angle-distance : [-1.082162, inf, 248]      |   |          |
| [YDLIDAR INFO]: angle-distance : [-0.360730, inf, 249]      |   |          |
| [YDLIDAR INFO]: angle-distance : [0.360716, inf, 250]       |   |          |
| [YDLIDAR INFO]: angle-distance : [1.082162, inf, 251]       |   |          |
| [YDLIDAR INFO]: angle-distance : [1.803607, 0.793000, 252]  |   |          |
| [YDLIDAR INFO]: angle-distance : [2.525053, 0.781250, 253]  |   |          |
| [YDLIDAR INFO]: angle-distance : [3.246485, inf, 254]       |   |          |
| [YDLIDAR INFO]: angle-distance : [3.967930, inf, 255]       |   |          |
| [YDLIDAR INFO]: angle-distance : [4.689376, inf, 256]       |   |          |
|                                                             |   | ~        |

(11) The floating-point graph scanned by lidar appears

A display is needed, enter the ubuntu desktop and open the terminal

Enter catkin\_ws folder

cd ~/catkin\_ws

Enter the command:

roslaunch ydlidar lidar\_view.launch

"enter", after a while, the floating-point graph scanned by the laser radar will appear. As shown below:

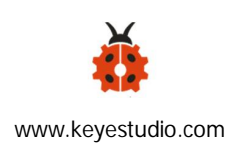

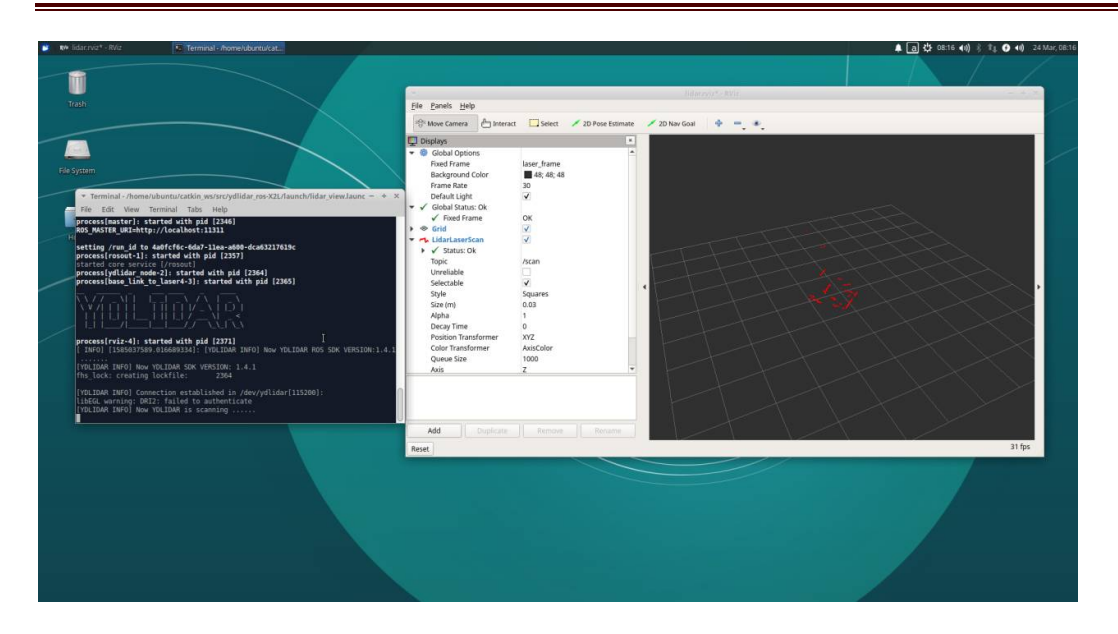